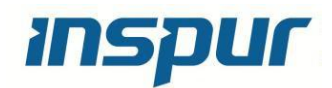

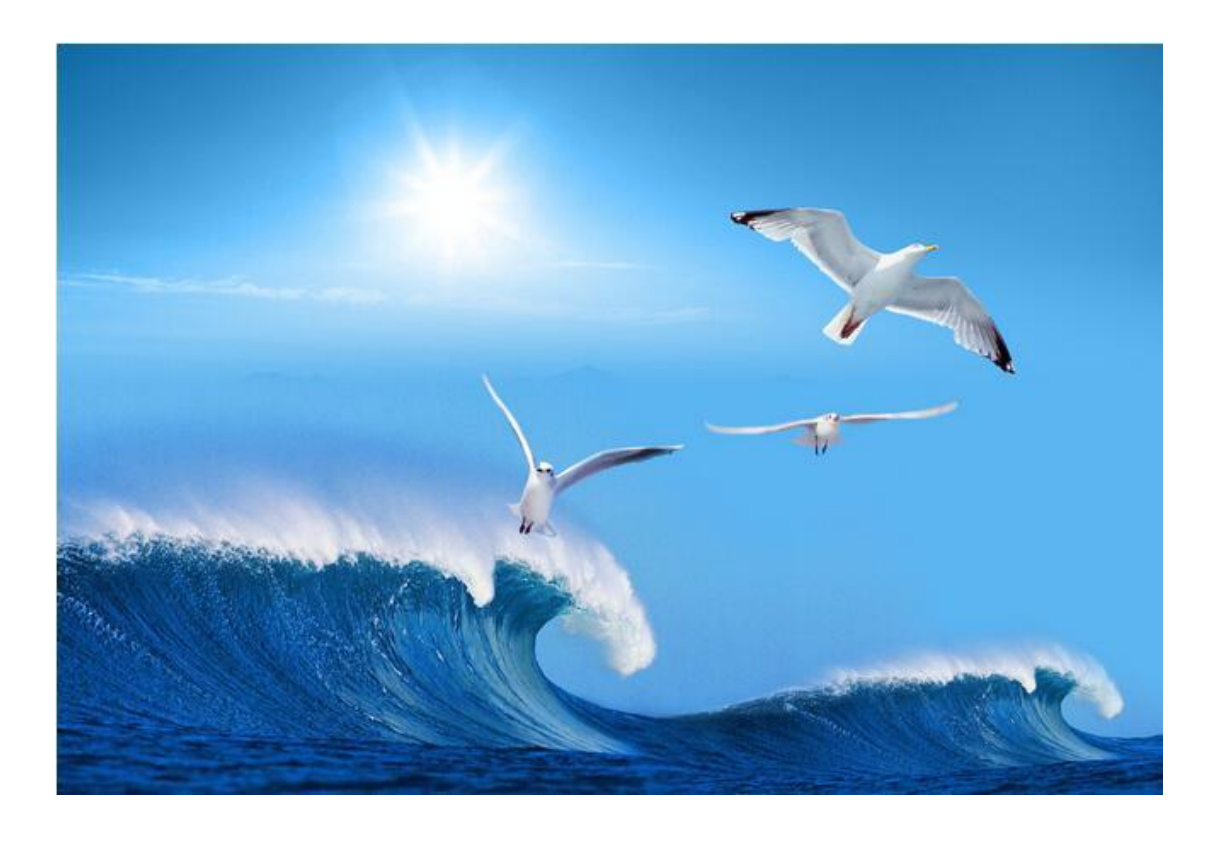

## Inspur Server i24&NS5162M5 Server Acceptance Manual

Version 1.2

Realease date 2020-01

#### Honorific customer:

#### Copyright © Inspur 2017. All rights reserved

No part of this document may be reproduced or modified or transmitted in any form or by any means without prior written consent.

Note: The products, services or features you purchase should be subject to Inspur Group's commercial contracts and terms. All or part of the products, services, or features described in this document may not be within the scope of your purchase or use. Unless otherwise agreed in the contract, Inspur Group makes no express or implied statement or warranty on the contents of this document. The content of this document may be updated from time to time due to product version upgrades or other reasons. Unless otherwise agreed, this document is intended as a guide only, and all statements, information, and recommendations in this document do not constitute any express or implied warranty.

Inspur is registered trademarks of Inspur Group.

Windows is a registered trademark of Microsoft Corporation. Intel and Xeon are registered trademarks of Intel Corporation. Other trademarks belong to their respective registered companies.

| Technical Service: | 4008600011                                       |
|--------------------|--------------------------------------------------|
| Address:           | 1036 Langchao Road, Jinan City, China            |
|                    | Inspur Electronic Information Industry Co., Ltd. |
|                    |                                                  |
| Postcode:          | 250101                                           |

## Version Update

| Date       | Version | Prepared / Revised | Reviewer | Approver | Description |
|------------|---------|--------------------|----------|----------|-------------|
| 2020-01-10 | 1. 2    |                    |          |          |             |
|            |         |                    |          |          |             |
|            |         |                    |          |          |             |
|            |         |                    |          |          |             |
|            |         |                    |          |          |             |

## Contents

| Con | tents                              |         | iii                                                      |  |
|-----|------------------------------------|---------|----------------------------------------------------------|--|
| 1   | Hard                               | ware Te | est                                                      |  |
|     | 1.1                                | Hardw   | are Test4                                                |  |
|     |                                    | 1.1.1   | Packaging4                                               |  |
|     |                                    | 1.1.2   | Chassis                                                  |  |
|     |                                    | 1.1.3   | PSUs5                                                    |  |
|     |                                    | 1.1.4   | Hardware Detection7                                      |  |
|     |                                    | 1.1.5   | Hard Disk Controllers                                    |  |
|     |                                    | 1.1.6   | Alarm, Firmware Version, and Hardware Status Detection10 |  |
| 2   | CMC                                | Test    |                                                          |  |
|     | 2.1                                | CMC     | Test12                                                   |  |
|     |                                    | 2.1.1   | CMC Test12                                               |  |
| 3   | BMC                                | Test    |                                                          |  |
|     | 3.1                                | BMC     | Test                                                     |  |
|     |                                    | 3.1.1   | BMC Test                                                 |  |
| 4   | Hard Disk Controller Test          |         |                                                          |  |
|     | 4.1                                | Hard I  | Disk Controller Test                                     |  |
|     |                                    | 4.1.1   | Configuring RAID1                                        |  |
|     |                                    | 4.1.2   | Configuring RAID5                                        |  |
| 5   | Netw                               | ork Por | t PXE                                                    |  |
|     |                                    | 5.1.1   | Network Port PXE                                         |  |
| 6   | Customer Acceptance Sign-off Sheet |         |                                                          |  |

## **1** Hardware Test

## 1.1 Hardware Test

### 1.1.1 Packaging

| Item            | Content                                                     |
|-----------------|-------------------------------------------------------------|
| Objective       | To verify the server packaging.                             |
| Prerequisites   | The structure of the mainboard and hard disk backplane is   |
|                 | intact.                                                     |
| Procedure       | 1. Check whether the packaging is intact and not soaking.   |
|                 | 2. Check whether the anti-shock or anti-dumping label turns |
|                 | red (if there is a corresponding label). The common labels  |
|                 | are as follows:                                             |
|                 |                                                             |
|                 | 3. Check the components in the carton against the packing   |
|                 | list.                                                       |
| Expected result | 1. The packaging is in good condition and has no water      |
|                 | stain.                                                      |
|                 | 2. The anti-shock or anti-fall label is green.              |
|                 | 3. All components listed in the packing list are intact.    |
| Description     | None                                                        |

#### Table 1-1

## 1.1.2 Chassis

| Item            | Content                                                       |  |
|-----------------|---------------------------------------------------------------|--|
| Objective       | To verify the server chassis structure.                       |  |
| Prerequisites   | The structure of the mainboard and hard disk backplane is     |  |
|                 | intact.                                                       |  |
| Procedure       | 1. Check whether there are any scratches or oxidation on the  |  |
|                 | chassis surface or deformation of the chassis cover.          |  |
|                 | 2. Check whether the mounting ears are in good condition      |  |
|                 | and properly install.                                         |  |
|                 | 3. Check whether the surface label and mylar label are        |  |
|                 | damaged or missing.                                           |  |
| Expected result | 1. The chassis is in good condition, without scratches,       |  |
|                 | oxidation, or deformation.                                    |  |
|                 | 2. The mounting ears are in good condition and properly       |  |
|                 | installed.                                                    |  |
|                 | 3. The surface label and mylar label of the case are complete |  |
|                 | and not damaged.                                              |  |
| Description     | None                                                          |  |

| Table | 1-2 | Chassis | Structure |
|-------|-----|---------|-----------|
|-------|-----|---------|-----------|

## 1.1.3 PSUs

#### Table 1-3 PSUs

| Item          | Content                                                     |
|---------------|-------------------------------------------------------------|
| Objective     | To verify the installation and power-on status of the power |
|               | supply units (PSUs).                                        |
| Prerequisites | The structure of the mainboard and hard disk backplane is   |
|               | intact.                                                     |

| Procedure       | 1.  | Install PSUs into the slots. You can install one to four |
|-----------------|-----|----------------------------------------------------------|
|                 |     | PSUs, and install filler modules in the vacant slots.    |
|                 | 2.  | Connect power cables to the PSUs, wait for 10 seconds,   |
|                 |     | and press the power button to power on the server.       |
| Expected result | 1.  | The PSUs and filler panel are installed smoothly and     |
|                 |     | properly.                                                |
|                 | 2.  | The PSUs fit the chassis properly.                       |
|                 | 3.  | The PSUs are working properly and the indicators are     |
|                 |     | steady green when the server is being powered on.        |
|                 | 4.  | No abnormal noise is heard during the power-on           |
|                 |     | operation.                                               |
| Description     | Nor | ie                                                       |

#### Table 1-4 PSU Hot Swap Function

| Item          | Content                                                        |  |  |
|---------------|----------------------------------------------------------------|--|--|
| Objective     | To verify the PSU hot swap function.                           |  |  |
| Prerequisites | The structure of the mainboard and hard disk backplane is      |  |  |
|               | intact.                                                        |  |  |
| Procedure     | 1. Insert one PSU into the slot.                               |  |  |
|               | 2. Connect the power cables and wait 10 seconds till the       |  |  |
|               | server is powered on.                                          |  |  |
|               | 3. Insert second PSU into another slot. Connect power          |  |  |
|               | cables to the PSU and check that the power status              |  |  |
|               | indicator is steady green.                                     |  |  |
|               | 4. Remove the first PSU from the slot.                         |  |  |
|               | 5. Insert the first PSU into the slot. Connect power cables to |  |  |
|               | the PSU and check that the power status indicator is           |  |  |
|               | steady green.                                                  |  |  |
|               | 6. Remove the power cable from the second PSU,                 |  |  |

#### inspur

| Expected result | The server is operating properly during the test. |
|-----------------|---------------------------------------------------|
| Description     | None                                              |

#### Table 1-5 PSU Backup Function

| Item            | Content                                                     |
|-----------------|-------------------------------------------------------------|
| Objective       | To verify the PSU backup function.                          |
| Prerequisites   | The structure of the mainboard and hard disk backplane is   |
|                 | intact.                                                     |
| Procedure       | 1. Insert two PSUs into the server.                         |
|                 | 2. Connect power cables to the PSUs and wait 10 seconds     |
|                 | until the server is powered on.                             |
|                 | 3. Check that the power status indicators on the PSUs are   |
|                 | steady on.                                                  |
|                 | 4. Remove the power cable from the first PSU, and remove    |
|                 | the first PSU from the slot. Check that the other PSU and   |
|                 | the server are operating properly.                          |
|                 | 5. Insert the first PSU into the slot. Check that the power |
|                 | status indicator is steady on.                              |
|                 | 6. Remove the power cable from the second PSU, and          |
|                 | remove the second PSU from the slot. Check that the         |
|                 | other PSU and the server are operating properly.            |
| Expected result | The server is operating properly during the test.           |
| Description     | None                                                        |

### 1.1.4 Hardware Detection

#### **Table 1-6 Hardware Detection**

| Item | Content |
|------|---------|
|      |         |

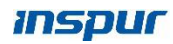

| Objective       | To verify that the system detects hardware properly.      |  |  |
|-----------------|-----------------------------------------------------------|--|--|
| Prerequisites   | The structure of the mainboard and hard disk backplane is |  |  |
|                 | intact.                                                   |  |  |
| Procedure       | 1. Power on the system, during the system startup, press  |  |  |
|                 | DEL to enter the BIOS setup screen.                       |  |  |
|                 | 2. View the CPU model and quantity.                       |  |  |
|                 | 3. View the total memory capacity.                        |  |  |
|                 | 4. Choose Advanced > PXE Configuration, and view the      |  |  |
|                 | MAC addresses of the network ports.                       |  |  |
|                 | 5. View the system serial number (S/N).                   |  |  |
|                 | 6. View the basic input/output system (BIOS) version.     |  |  |
| Expected result | 1. The BIOS SETUP screen is displayed.                    |  |  |
|                 | 2. The CPU model and quantity are the same as the actual  |  |  |
|                 | configurations.                                           |  |  |
|                 | 3. The total memory capacity is consistent with actual    |  |  |
|                 | configurations.                                           |  |  |
|                 | 4. Choose Advanced > PXE Configuration, the MAC           |  |  |
|                 | addresses of the network ports are displayed.             |  |  |
|                 | 5. The System S/N parameter is specified.                 |  |  |
|                 | 6. The BIOS version is displayed.                         |  |  |
|                 | 7. No abnormal noise is heard during the startup.         |  |  |
| Description     | None                                                      |  |  |

## 1.1.5 Hard Disk Controllers

| Item      | Content                                                         |
|-----------|-----------------------------------------------------------------|
| Objective | To verify that the RAID controller card operates properly. (LSI |

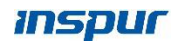

|                 | SAS 3008)                                                       |  |  |
|-----------------|-----------------------------------------------------------------|--|--|
| Prerequisites   | The structure of the mainboard and hard disk backplane is       |  |  |
|                 | proper, and hard disks are detected after the server is powered |  |  |
|                 | on.                                                             |  |  |
| Procedure       | 1. Power on the system, log in to the web interface through     |  |  |
|                 | the management network port. Press Ctrl+C to enter              |  |  |
|                 | controller card setup screen during the system                  |  |  |
|                 | startup.( UEFI mode needs to be viewed in the BIOS)             |  |  |
|                 | 2. View the LSI SAS 3008 BIOS version and the firmware          |  |  |
|                 | version on the displayed screen.                                |  |  |
|                 | 3. On the Adapter Properties screen, check the NVDATA           |  |  |
|                 | version.                                                        |  |  |
|                 | 4. $_{\circ}$ On the SAS Topology menu, expand the menu, and    |  |  |
|                 | check the hard disk model and quantity.                         |  |  |
| Expected result | 1. The SETUP screen is displayed after you press Ctrl+C.        |  |  |
|                 | 2. The LSI SAS3008 BIOS versions, firmware versions, and        |  |  |
|                 | NVDATA versions are displayed.                                  |  |  |
|                 | 3. The hard disk model and quantity are the same as actual      |  |  |
|                 | configurations.                                                 |  |  |
| Description     | None                                                            |  |  |

#### **Table 1-8 Hard Disk Controllers**

| Item          | Content                                                         |
|---------------|-----------------------------------------------------------------|
| Objective     | To verify that the RAID controller card operates properly. (LSI |
|               | SAS 3108)                                                       |
| Prerequisites | The structure of the mainboard and hard disk backplane is       |
|               | proper, and hard disks are detected after the server is powered |
|               | on.                                                             |

| Procedure       | 1.  | Power on the system, log in to the web interface through   |
|-----------------|-----|------------------------------------------------------------|
|                 |     | the management network port, and access the KVM.           |
|                 |     | During the LSI SAS 3108 startup, press Ctrl+C to enter     |
|                 |     | controller card setup screen. ( UEFI mode needs to be      |
|                 |     | viewed in the BIOS)                                        |
|                 | 2.  | Check the number, location, and capacity of hard disks in  |
|                 |     | "PD Mgmt",.                                                |
|                 | 3.  | On the Properties screen, check the Package/FW             |
|                 |     | Version/BIOS Version                                       |
| Expected result | 1.  | Enter the configuration interface of the controller.       |
|                 | 2.  | The Package / FW Version / BIOS Version information of     |
|                 |     | the controller can be displayed normally.                  |
|                 | 3.  | The quantity, location, and capacity of hard disks are the |
|                 |     | same as the actual purchase configuration.                 |
| Description     | Nor | e                                                          |

### 1.1.6 Alarm, Firmware Version, and Hardware Status Detection

| Item          | Content                                                                                                    |  |  |
|---------------|----------------------------------------------------------------------------------------------------|--|--|
| Objective     | To verify that the indicator has any alarms.                                                                                                    |  |  |
| Prerequisites | The structure of the mainboard and hard disk backplane is<br>proper, and hard disks are detected after the server is powered<br>on                                                                  |  |  |
| Procedure     | <ol> <li>Check the front panel indicator for any abnormalities.<br/>(Please refer to the maintenance manual for details)</li> <li>Check the power module and network port indicators for</li> </ol> |  |  |

#### Table 1-9 Alarm Detection

|                 | abnormalities.                                              |
|-----------------|-------------------------------------------------------------|
|                 | 3. Check if the hard disk indicator is abnormal.            |
|                 |                                                             |
| Expected result | 1. The front panel indicator is normal.                     |
|                 | 2. The power module and network port indicators are normal. |
|                 | 3. The hard disk indicator is normal.                       |
| Description     | None                                                        |

| Table 1-10 Hardware Delection | Table | 1-10 | Hardware | Detection |
|-------------------------------|-------|------|----------|-----------|
|-------------------------------|-------|------|----------|-----------|

| Item            | Content                                                         |  |  |
|-----------------|-----------------------------------------------------------------|--|--|
| Objective       | Test BMC basic functions                                        |  |  |
| Prerequisites   | The structure of the mainboard and hard disk backplane is       |  |  |
|                 | proper, and hard disks are detected after the server is powered |  |  |
|                 | on.                                                             |  |  |
| Procedure       | 1. Whether the BMC Network Configuration can be entered         |  |  |
|                 | normally in the BIOS.                                           |  |  |
|                 | 2. Details of BMC management function acceptance, please        |  |  |
|                 | see "2.1 BMC management function acceptance" below.             |  |  |
| Expected result | 1. The BMC Network Configuration can be entered normally        |  |  |
|                 | in the BIOS.                                                    |  |  |
| Description     | None                                                            |  |  |

# 2 CMC Test

## 2.1 CMC Test

### 2.1.1 CMC Test

| Item          | Content                                                           |  |  |
|---------------|-------------------------------------------------------------------|--|--|
| Objective     | To verify the Web interface login function.                       |  |  |
| Prerequisites | AC power is supplied to the server.                               |  |  |
|               | The CMC network port IP address has been set.                     |  |  |
|               | Internet Explorer 8.0/9.0/10.0, Firefox 9.0 has been installed on |  |  |
|               | the terminal.                                                     |  |  |
|               | The terminal is connected to the CMC network port on the          |  |  |
|               | target server over the network.                                   |  |  |
| Procedure     | 1. In the address box, enter                                      |  |  |
|               | http://xxx.xxx.xxx.xxx(xxx.xxx.xxx is the static CMC              |  |  |
|               | ip address that has been set)                                     |  |  |
|               | 2. In the Security Alert dialog box, click Yes.                   |  |  |
|               | 3. On the login page, select 中文(简体), then English, and            |  |  |
|               | 中文(简体).                                                           |  |  |
|               | 4. Log in with the user name and the default password.            |  |  |
|               | 5. Enter the default user name and password again, and click      |  |  |
|               | Log In.                                                           |  |  |
|               | 6. Wait 5 minutes without performing any operation, and           |  |  |
|               | click a menu in the navigation tree.                              |  |  |

#### Table 2-1 Web Interface—We Interface Login

| Expected result | 1.                      | The CMC login page is displayed, and the URL in the       |
|-----------------|-------------------------|-----------------------------------------------------------|
|                 |                         | address box starts with https://.                         |
|                 | 2.                      | The GUI language is correctly set, and the login pages in |
|                 |                         | different languages between 中文(简体)and English are         |
|                 |                         | displayed correctly.                                      |
|                 | 3.                      | The user name is displayed in plaintext, and the password |
|                 |                         | in ciphertext.                                            |
|                 | 4.                      | The web server automatically times out by default within  |
|                 |                         | 5 minutes. You need to log in again after the timeout.    |
| Description     | Required for acceptance |                                                           |

| Table 2-2 Web | Interface—I | Power-On a | and Power- | Off on the | e WebUI |
|---------------|-------------|------------|------------|------------|---------|
|               |             |            |            |            |         |

| Item          | Content                                                           |  |  |
|---------------|-------------------------------------------------------------------|--|--|
| Objective     | To verify that you can power on and power off the server on the   |  |  |
|               | WebUI.                                                            |  |  |
| Prerequisites | AC power is supplied to the server.                               |  |  |
|               | The CMC network port IP address has been set.                     |  |  |
|               | Internet Explorer 8.0/9.0/10.0, Firefox 9.0 has been installed on |  |  |
|               | the terminal.                                                     |  |  |
|               | The terminal is connected to the CMC network port on the          |  |  |
|               | target server over the network.                                   |  |  |
| Procedure     | 1. In the address box, enter http://xxx.xxx.xxx                   |  |  |
|               | (xxx.xxx.xxx is the static CMC ip address that has                |  |  |
|               | been set)                                                         |  |  |
|               | 2. Enter the user name root and the default password, and         |  |  |
|               | click Log In.                                                     |  |  |
|               | 3. Choose Power on the menu bar, and choose Power                 |  |  |
|               | Control in the navigation tree.                                   |  |  |

|                 | 4.  | On the Virtual Power Buttons page, click Power On and        |
|-----------------|-----|--------------------------------------------------------------|
|                 |     | then Yes.                                                    |
|                 | 5.  | On the Virtual Power Buttons page, click Power Off and       |
|                 |     | then Yes.                                                    |
|                 | 6.  | On the Virtual Power Buttons page, click Forced System       |
|                 |     | Reset and then Yes.                                          |
|                 | 7.  | Choose Alarm & SEL on the menu bar, choose System            |
|                 |     | Events in the navigation tree, and view system event logs.   |
| Expected result | 1.  | There are interfaces for node operation on the web page,     |
|                 |     | including "power on", "power off", "forced power off",       |
|                 |     | "restart", "restart BMC", and "restore factory settings".    |
|                 | 2.  | After you select Power Off, make sure it starts to shut      |
|                 |     | down and will not turn on automatically.                     |
|                 | 3.  | After you select Power On, the server is powered on and      |
|                 |     | the OS is started.                                           |
|                 | 4.  | After you select Reset, the server OS restarts successfully. |
|                 | 5.  | After performing the restart BMC operation, confirm that     |
|                 |     | the BMC has performed the restart operation, and the         |
|                 |     | BMC can log in again after a suitable time.                  |
|                 | 6.  | The power-on and power-off operations are logged             |
|                 |     | successfully.                                                |
| Description     | Req | uired for acceptance                                         |

#### Table 2-3 Web Interface—IP Address Configuration on the WebUI

| Item          | Content                                                          |  |
|---------------|------------------------------------------------------------------|--|
| Objective     | To verify that you can configure an IP address for the server on |  |
|               | the WebUI.                                                       |  |
| Prerequisites | AC power is supplied to the server.                              |  |

|                 | The CMC network port IP address has been set.                     |  |  |
|-----------------|-------------------------------------------------------------------|--|--|
|                 | Internet Explorer 8.0/9.0/10.0, Firefox 9.0 has been installed on |  |  |
|                 | the terminal.                                                     |  |  |
|                 | The terminal is connected to the CMC network port on the          |  |  |
|                 | target server over the network.                                   |  |  |
| Procedure       | 1. In the address box, enter                                      |  |  |
|                 | http://xxx.xxx.xxx.xxx(xxx.xxx.xxx is the static CMC              |  |  |
|                 | ip address that has been set)                                     |  |  |
|                 | 2. Enter the user name root and the default password, and         |  |  |
|                 | click Log In.                                                     |  |  |
|                 | 3. Choose Configuration > CMC Network. On the displayed           |  |  |
|                 | page, check that the IP address obtaining mode, IP address,       |  |  |
|                 | subnet mask, default gateway, and MAC address of the              |  |  |
|                 | CMC are displayed.                                                |  |  |
|                 | 4. Select Automatically obtain IP address and check that all      |  |  |
|                 | parameters below are unavailable.                                 |  |  |
|                 | 5. Select Manually set IP address, enter an IP address, subnet    |  |  |
|                 | mask, and default gateway, and click Save. Ensure that the        |  |  |
|                 | new IP address is on the same network segment as that of          |  |  |
|                 | the terminal.                                                     |  |  |
|                 | 6. Use the new IP address to log in to the CMC WebUI.             |  |  |
| Expected result | 1. The IP address is properly configured.                         |  |  |
|                 | 2. The new IP address, subnet mask, and gateway are               |  |  |
|                 | displayed on the WebUI.                                           |  |  |
|                 | 3. The new IP address takes effect and can be used to log in.     |  |  |
| Description     | Acceptance options.                                               |  |  |

#### Table 2-4 Web Interface—Firmware Upgrade on the WebUI

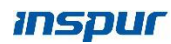

| Item            | Content                                                           |  |  |
|-----------------|-------------------------------------------------------------------|--|--|
| Objective       | To verify that you can upgrade the CMC firmware on the            |  |  |
|                 | WebUI.                                                            |  |  |
| Prerequisites   | AC power is supplied to the server.                               |  |  |
|                 | The CMC network port IP address has been set.                     |  |  |
|                 | Internet Explorer 8.0/9.0/10.0, Firefox 9.0 has been installed on |  |  |
|                 | the terminal.                                                     |  |  |
|                 | The terminal is connected to the CMC network port on the          |  |  |
|                 | target server over the network.                                   |  |  |
| Procedure       | 1. In the address box, enter                                      |  |  |
|                 | http://xxx.xxx.xxx.xxx(xxx.xxx.xxx is the static CMC              |  |  |
|                 | ip address that has been set)                                     |  |  |
|                 | 2. Enter the user name root and the default password, and         |  |  |
|                 | click Log In.                                                     |  |  |
|                 | 3. Choose System > CMC Firmware Upgrade, the Firmware             |  |  |
|                 | Upgrade page is displayed.                                        |  |  |
|                 | 4. Select the CMC software upgrade package and click              |  |  |
|                 | Upgrade.                                                          |  |  |
| Expected result | 1. Update CMC on WebUI.                                           |  |  |
|                 | 2. The CMC versions is correctly displayed. The textbox for       |  |  |
|                 | importing upgrade packages is displayed.                          |  |  |
|                 | 3. The upgrade progress bar is properly displayed.                |  |  |
| Description     | Acceptance options.                                               |  |  |

#### Table 2-5 Web Interface—CMC System Logs on the WebUI

| Item          | Content                                 |  |
|---------------|-----------------------------------------|--|
| Objective     | To verify CMC system logs on the WebUI. |  |
| Prerequisites | AC power is supplied to the server.     |  |

|                 | The CMC network port IP address has been set.                     |  |  |  |
|-----------------|-------------------------------------------------------------------|--|--|--|
|                 | Internet Explorer 8.0/9.0/10.0, Firefox 9.0 has been installed on |  |  |  |
|                 | the terminal.                                                     |  |  |  |
|                 | The terminal is connected to the CMC network port on the          |  |  |  |
|                 | target server over the network.                                   |  |  |  |
| Procedure       | 1. In the address box, enter http://xxx.xxx.xxx                   |  |  |  |
|                 | (xxx.xxx.xxx is the static CMC ip address that has                |  |  |  |
|                 | been set)                                                         |  |  |  |
|                 | 2. Enter the user name root and the default password, and         |  |  |  |
|                 | click Log In.                                                     |  |  |  |
|                 | 3. Choose Log information> CMC System Events and view             |  |  |  |
|                 | CMC logs in the right pane.                                       |  |  |  |
| Expected result | 1. System logs are displayed in descending order based on         |  |  |  |
|                 | the time. Each record contains the Severity, ID, Event            |  |  |  |
|                 | Source, Sensor, Description, Generated, and Status.               |  |  |  |
|                 | 2. Each page displays a maximum of 10 records. You can            |  |  |  |
|                 | view the total number of pages or records and go to the           |  |  |  |
|                 | first page, previous page, next page, last page, or a             |  |  |  |
|                 | specific page.                                                    |  |  |  |
| Description     | Acceptance options.                                               |  |  |  |

## **3** BMC Test

## 3.1 BMC Test

### 3.1.1 BMC Test

| Item          | Content                                                           |  |  |
|---------------|-------------------------------------------------------------------|--|--|
| Objective     | To verify the Web interface login function.                       |  |  |
| Prerequisites | AC power is supplied to the server.                               |  |  |
|               | The BMC network port IP address has been set.                     |  |  |
|               | Internet Explorer 8.0/9.0/10.0, Firefox 9.0 has been installed on |  |  |
|               | the terminal.                                                     |  |  |
|               | The terminal is connected to the BMC network port on the          |  |  |
|               | target server over the network.                                   |  |  |
| Procedure     | 1. In the address box, enter http://xxx.xxx.xxx                   |  |  |
|               | (xxx.xxx.xxx is the static BMC ip address that has                |  |  |
|               | been set)                                                         |  |  |
|               | 2. In the Security Alert dialog box, click Yes.                   |  |  |
|               | 3. On the login page, select 中文(简体), then English, and            |  |  |
|               | 中文(简体).                                                           |  |  |
|               | 4. Log in with the user name and the default password.            |  |  |
|               | 5. Enter the default user name and password again, and click      |  |  |
|               | Log In.                                                           |  |  |
|               | 6. Wait 5 minutes without performing any operation, and           |  |  |
|               | click a menu in the navigation tree.                              |  |  |

#### Table 3-1 Web Interface—Web Interface Login

| Expected result | 1.  | The BMC login page is displayed, and the URL in the       |  |
|-----------------|-----|-----------------------------------------------------------|--|
|                 |     | address box starts with https://.                         |  |
|                 | 2.  | The GUI language is correctly set, and the login pages in |  |
|                 |     | different languages between 中文(简体)and English are         |  |
|                 |     | displayed correctly.                                      |  |
|                 | 3.  | The user name is displayed in plaintext, and the password |  |
|                 |     | in ciphertext.                                            |  |
|                 | 4.  | The web server automatically times out by default within  |  |
|                 |     | 5 minutes. You need to log in again after the timeout.    |  |
| Description     | Req | uired for acceptance                                      |  |

| Tahle  | 3_2 | Weh | Interface- | -Power_ | On and | Power- | Off on | the | Wehl | П |
|--------|-----|-----|------------|---------|--------|--------|--------|-----|------|---|
| I able | 3-2 | web | muerrace   | rower-  | On anu | rower- |        | the | webt |   |

| Item          | Content                                                           |  |  |
|---------------|-------------------------------------------------------------------|--|--|
| Objective     | To verify that you can power on and power off the server on the   |  |  |
|               | WebUI.                                                            |  |  |
| Prerequisites | The BMC network port IP address has been set.                     |  |  |
|               | Internet Explorer 8.0/9.0/10.0, Firefox 9.0 has been installed on |  |  |
|               | the terminal.                                                     |  |  |
|               | The terminal is connected to the BMC network port on the          |  |  |
|               | target server over the network.                                   |  |  |
| Procedure     | 1. In the address box, enter http://xxx.xxx.xxx                   |  |  |
|               | (xxx.xxx.xxx is the static BMC ip address that has                |  |  |
|               | been set)                                                         |  |  |
|               | 2. Enter the user name root and the default password, and         |  |  |
|               | click Log In.                                                     |  |  |
|               | 3. Choose Power on the menu bar, and choose Power Control         |  |  |
|               | in the navigation tree.                                           |  |  |
|               | 4. On the Virtual Power Buttons page, click Power On and          |  |  |

|                 |                         | then Yes.                                                    |
|-----------------|-------------------------|--------------------------------------------------------------|
|                 | 5.                      | On the Virtual Power Buttons page, click Power Off and       |
|                 |                         | then Yes.                                                    |
|                 | 6.                      | On the Virtual Power Buttons page, click Forced System       |
|                 |                         | Reset and then Yes.                                          |
|                 | 7.                      | Choose Alarm & SEL on the menu bar, choose System            |
|                 |                         | Events in the navigation tree, and view system event logs.   |
| Expected result | 1.                      | The options Power On, Power Off, and Forced System           |
|                 |                         | Reset are displayed.                                         |
|                 | 2.                      | After you select Power Off, the OS shuts down and the        |
|                 |                         | server powers off.                                           |
|                 | 3.                      | After you select Power On, the server is powered on and      |
|                 |                         | the OS is started.                                           |
|                 | 4.                      | After you select Reset, the server OS restarts successfully. |
|                 | 5.                      | The power-on and power-off operations are logged             |
|                 |                         | successfully.                                                |
| Description     | Required for acceptance |                                                              |

#### Table 3-3 Web Interface—UID Indicator on the WebUI

| Item          | Content                                                           |  |  |  |  |
|---------------|-------------------------------------------------------------------|--|--|--|--|
| Objective     | Configure positioning indicator for the server on the WebUI.      |  |  |  |  |
| Prerequisites | AC power is supplied to the server.                               |  |  |  |  |
|               | The BMC network port IP address has been set.                     |  |  |  |  |
|               | Internet Explorer 8.0/9.0/10.0, Firefox 9.0 has been installed on |  |  |  |  |
|               | the terminal.                                                     |  |  |  |  |
|               | The terminal is connected to the BMC network port on the          |  |  |  |  |
|               | target server over the network.                                   |  |  |  |  |
| Procedure     | 1. In the address box, enter http://xxx.xxx.xxx                   |  |  |  |  |

|                 |                                                                   | (xxx.xxx.xxx is the static BMC ip address that has     |
|-----------------|-------------------------------------------------------------------|--------------------------------------------------------|
|                 |                                                                   | been set)                                              |
|                 | 2.                                                                | Enter the user name root and the default password, and |
|                 |                                                                   | click Log In.                                          |
|                 | 3.                                                                | Select "Information"-> "Information Overview", and     |
|                 |                                                                   | check "Location Indicator" in "Virtual Button".        |
|                 | 4.                                                                | Select the "On".                                       |
|                 | 5.                                                                | Select the "Off".                                      |
|                 | 6.                                                                | Select the "Blink".                                    |
| Expected result | 1.                                                                | Select "On", the positioning light is on.              |
|                 | 2.                                                                | Select "Off" and the positioning light goes out.       |
|                 | 3.                                                                | Select "Blink" and the positioning light blinks.       |
| Description     | The temporary indicator of the positioning indicator is blinking, |                                                        |
|                 | the frequency is 1Hz, and the indicator is blue. Required for     |                                                        |
|                 | acceptance.                                                       |                                                        |

#### Table 3-4 Web Interface—Remote KVM on the WebUI

| Item          | Content                                                           |  |  |  |
|---------------|-------------------------------------------------------------------|--|--|--|
| Objective     | To verify the remote KVM over Java on the WebUI.                  |  |  |  |
| Prerequisites | AC power is supplied to the server.                               |  |  |  |
|               | The BMC network port IP address has been set.                     |  |  |  |
|               | Internet Explorer 8.0/9.0/10.0, Firefox 9.0 has been installed on |  |  |  |
|               | the terminal.                                                     |  |  |  |
|               | The terminal is connected to the BMC network port on the          |  |  |  |
|               | target server over the network.                                   |  |  |  |
| Procedure     | 1. In the address box, enter http://xxx.xxx.xxx                   |  |  |  |
|               | (xxx.xxx.xxx is the static BMC ip address that has                |  |  |  |
|               | been set)                                                         |  |  |  |

|                 | 2. Enter the user name root and the default password, and |  |
|-----------------|-----------------------------------------------------------|--|
|                 | click Log In.                                             |  |
|                 | 3. Choose Remote > Remote Virtual Console.                |  |
| Expected result | A page is displayed, allowing you to use remote KVM       |  |
| Description     | Required for acceptance.                                  |  |

#### Table 3-5 Web Interface—IP Address Configuration on the WebUI

| Item          | Content                                                                         |  |  |
|---------------|---------------------------------------------------------------------------------|--|--|
| Objective     | To verify that you can configure an IP address for the server on                |  |  |
|               | the WebUI.                                                                      |  |  |
| Prerequisites | AC power is supplied to the server.                                             |  |  |
|               | The BMC network port IP address has been set.                                   |  |  |
|               | Internet Explorer 8.0/9.0/10.0, Firefox 9.0 has been installed on the terminal. |  |  |
|               |                                                                                 |  |  |
|               | The terminal is connected to the BMC network port on the                        |  |  |
|               | target server over the network.                                                 |  |  |
| Procedure     | 1. In the address box, enter http://xxx.xxx.xxx                                 |  |  |
|               | (xxx.xxx.xxx is the static BMC ip address that has                              |  |  |
|               | been set)                                                                       |  |  |
|               | 2. Enter the user name root and the default password, and                       |  |  |
|               | click Log In.                                                                   |  |  |
|               | 3. Choose Configuration > Network. On the displayed page,                       |  |  |
|               | check that the IP address obtaining mode, IP address,                           |  |  |
|               | subnet mask, default gateway, and MAC address of the                            |  |  |
|               | BMC are displayed.                                                              |  |  |
|               | 4. Select Automatically obtain IP address and check that all                    |  |  |
|               | parameters below are unavailable.                                               |  |  |
|               | 5. Select Manually set IP address, enter an IP address, subnet                  |  |  |

|                 | mask, and default gateway, and click Save. Ensure that the      |  |  |
|-----------------|-----------------------------------------------------------------|--|--|
|                 | new IP address is on the same network segment as that of        |  |  |
|                 | the terminal.                                                   |  |  |
|                 | 6. Use the new IP address to log in to the BMC WebUI.           |  |  |
| Expected result | 1. The IP address is properly configured.                       |  |  |
|                 | 2. The new IP address, subnet mask, and gateway are             |  |  |
|                 | displayed on the WebUI.                                         |  |  |
|                 | 3. The new IP address takes effect and can be used to log in.   |  |  |
| Description     | After the new IP address is configured or obtained, use the new |  |  |
|                 | IP address to log in again.                                     |  |  |

| Table 3-6  | Web Interface—Firmware Ungrade on the WebIII |
|------------|----------------------------------------------|
| 1 abie 5-0 | web interface Filliware Opgrade on the webOr |

| Item          | Content                                                                         |  |  |
|---------------|---------------------------------------------------------------------------------|--|--|
| Objective     | To verify that you can upgrade the firmware on the WebUI.                       |  |  |
| Prerequisites | AC power is supplied to the server.                                             |  |  |
|               | The BMC network port IP address has been set.                                   |  |  |
|               | Internet Explorer 8.0/9.0/10.0, Firefox 9.0 has been installed on the terminal. |  |  |
|               |                                                                                 |  |  |
|               | The terminal is connected to the BMC network port on the                        |  |  |
|               | target server over the network.                                                 |  |  |
| Procedure     | 1. In the address box, enter http://xxx.xxx.xxx                                 |  |  |
|               | (xxx.xxx.xxx is the static BMC ip address that has                              |  |  |
|               | been set)                                                                       |  |  |
|               | 2. Enter the user name root and the default password, and                       |  |  |
|               | click Log In.                                                                   |  |  |
|               | 3. Choose System > Firmware Upgrade, the Firmware                               |  |  |
|               | Upgrade page is displayed.                                                      |  |  |
|               | 4. Select the BMC software upgrade package and click                            |  |  |

|                 |                     | Upgrade.                                               |
|-----------------|---------------------|--------------------------------------------------------|
|                 | 5.                  | Select the BIOS software upgrade package and click     |
|                 |                     | Upgrade                                                |
| Expected result | 1.                  | The BIOS and BMC are upgraded.                         |
|                 | 2.                  | The BIOS and BMC versions are correctly displayed. The |
|                 |                     | textbox for importing upgrade packages is displayed.   |
|                 | 3.                  | The upgrade progress bar is properly displayed.        |
| Description     | Acceptance options. |                                                        |

#### Table 3-7 Web Interface—System Boot Option on the WebUI

| Item          | Content                                                           |  |  |
|---------------|-------------------------------------------------------------------|--|--|
| Objective     | To verify that you can set the system boot option on the WebUI    |  |  |
| Prerequisites | AC power is supplied to the server.                               |  |  |
|               | The BMC network port IP address has been set.                     |  |  |
|               | Internet Explorer 8.0/9.0/10.0, Firefox 9.0 has been installed on |  |  |
|               | the terminal.                                                     |  |  |
|               | The terminal is connected to the BMC network port on the          |  |  |
|               | target server over the network.                                   |  |  |
|               | The DVD-ROM drive is connected to the server, and the PXE is      |  |  |
|               | properly configured.                                              |  |  |
| Procedure     | 1. In the address box, enter http://xxx.xxx.xxx                   |  |  |
|               | (xxx.xxx.xxx.xxx is the static BMC ip address that has            |  |  |
|               | been set)                                                         |  |  |
|               | 2. Enter the user name root and the default password, and         |  |  |
|               | click Log In.                                                     |  |  |
|               | 3. Choose Configuration > Boot Device.                            |  |  |
|               | 4. Select DVD-ROM and click Save.                                 |  |  |
|               | 5. Restart the server and check whether the setting takes         |  |  |

|                 |                     | effect.                                                |
|-----------------|---------------------|--------------------------------------------------------|
|                 | 6.                  | Select PXE and click Save.                             |
|                 | 7.                  | Restart the server and check whether the setting takes |
|                 |                     | effect.                                                |
|                 | 8.                  | Select No override and click Save.                     |
|                 | 9.                  | Restart the server and check whether the setting takes |
|                 |                     | effect.                                                |
| Expected result | 1.                  | The system startup options Hard Drive, DVD-ROM,        |
|                 |                     | FDD/Removable Device, PXE, and No Override are         |
|                 |                     | displayed.                                             |
|                 | 2.                  | The system boots from the DVD-ROM drive.               |
|                 | 3.                  | The system boots from the PXE.                         |
|                 | 4.                  | The system boots based on the BIOS settings.           |
| Description     | Acceptance options. |                                                        |

#### Table 3-8 Web Interface—System Logs on the WebUI

| Item          | Content                                                          |  |  |  |  |  |
|---------------|------------------------------------------------------------------|--|--|--|--|--|
| Objective     | To verify system logs on the WebUI.                              |  |  |  |  |  |
| Prerequisites | AC power is supplied to the server.                              |  |  |  |  |  |
|               | The BMC network port IP address has been set.                    |  |  |  |  |  |
|               | nternet Explorer 8.0/9.0/10.0, Firefox 9.0 has been installed on |  |  |  |  |  |
|               | the terminal.                                                    |  |  |  |  |  |
|               | The terminal is connected to the BMC network port on the         |  |  |  |  |  |
|               | target server over the network.                                  |  |  |  |  |  |
| Procedure     | 1. In the address box, enter http://xxx.xxx.xxx                  |  |  |  |  |  |
|               | (xxx.xxx.xxx is the static BMC ip address that has               |  |  |  |  |  |
|               | been set)                                                        |  |  |  |  |  |
|               | 2. Enter the user name root and the default password, and        |  |  |  |  |  |

|                 |    | click Log In.                                                 |  |
|-----------------|----|---------------------------------------------------------------|--|
|                 | 3. | Choose Alarm&SEL > System Events and view BMC logs            |  |
|                 |    | in the right pane.                                            |  |
| Expected result | 1. | System logs are displayed in descending order based on the    |  |
|                 |    | time. Each record contains the Severity, ID, Event Source,    |  |
|                 |    | Sensor, Description, Generated, and Status.                   |  |
|                 | 2. | Each page displays a maximum of 10 records. You can           |  |
|                 |    | view the total number of pages or records and go to the first |  |
|                 |    | page, previous page, next page, last page, or a specific      |  |
|                 |    | page.                                                         |  |
| Description     | Ac | ceptance options.                                             |  |

| Item          | Content                                                           |  |  |  |  |
|---------------|-------------------------------------------------------------------|--|--|--|--|
| Objective     | To verify the user management function on the WebUI.              |  |  |  |  |
| Prerequisites | AC power is supplied to the server.                               |  |  |  |  |
|               | The BMC network port IP address has been set.                     |  |  |  |  |
|               | Internet Explorer 8.0/9.0/10.0, Firefox 9.0 has been installed on |  |  |  |  |
|               | the terminal.                                                     |  |  |  |  |
|               | The terminal is connected to the BMC network port on the          |  |  |  |  |
|               | target server over the network.                                   |  |  |  |  |
| Procedure     | 1. In the address box, enter http://xxx.xxx.xxx                   |  |  |  |  |
|               | (xxx.xxx.xxx is the static BMC ip address that has                |  |  |  |  |
|               | been set)                                                         |  |  |  |  |
|               | 2. Enter the user name root and the default password, and         |  |  |  |  |
|               | click Log In.                                                     |  |  |  |  |
|               | 3. Choose Configuration > Local Users, and view user              |  |  |  |  |
|               | management information in the right pane.                         |  |  |  |  |

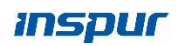

|                 | You can manage BMC users, including adding users,            |  |  |  |
|-----------------|--------------------------------------------------------------|--|--|--|
|                 | deleting users, and changing passwords.                      |  |  |  |
| Expected result | 1. Use the initial admin user to manage BMC users, including |  |  |  |
|                 | adding users, deleting users, and changing passwords.        |  |  |  |
| Description     | Acceptance options.                                          |  |  |  |

## **4** Hard Disk Controller Test

## 4.1 Hard Disk Controller Test

## 4.1.1 Configuring RAID1

| Item          | Content                                                            |  |  |  |  |
|---------------|--------------------------------------------------------------------|--|--|--|--|
| Objective     | To verify that you can configure RAID arrays on the LSI SAS        |  |  |  |  |
|               | 3008                                                               |  |  |  |  |
| Prerequisites | The server is powered on, and the hard disks are detected          |  |  |  |  |
|               | (Prior to software integration and customer authorized).           |  |  |  |  |
| Procedure     | 1. Power on the server and press Ctrl+C at POST. The screen        |  |  |  |  |
|               | for configuring the LSI SAS 3008 controller card is                |  |  |  |  |
|               | displayed(This is in legacy mode; UEFI mode needs to be            |  |  |  |  |
|               | configured in the BIOS, see the product user manual for            |  |  |  |  |
|               | details).                                                          |  |  |  |  |
|               | 2. Select LSI SAS 3008, and press Enter.                           |  |  |  |  |
|               | 3. Select RAID Properties and press Enter.                         |  |  |  |  |
|               | 4. Select Create RAID1 Volume and press Enter. Press $\rightarrow$ |  |  |  |  |
|               | to select RAID Disk, and press the Space key to select             |  |  |  |  |
|               | two hard disks for configuring RAID1 properties. RAID              |  |  |  |  |
|               | Disk for the two hard disks is displayed as Yes. Press C to        |  |  |  |  |
|               | configure RAID1 properties. On the displayed screen,               |  |  |  |  |
|               | select Save changes then exit this menu and press Enter to         |  |  |  |  |
|               | save the settings.                                                 |  |  |  |  |

#### Table 4-1 Configuring RAID1 Arrays on LSI SAS 3008

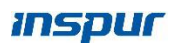

| Expected result | RAID1 arrays properties are configured successfully. |
|-----------------|------------------------------------------------------|
| Description     | None                                                 |

## 4.1.2 Configuring RAID5

#### Table 4-2 Configuring RAID5 Arrays on LSI SAS 3108

| Item          | Content                                                                    |  |  |  |  |
|---------------|----------------------------------------------------------------------------|--|--|--|--|
| Objective     | To verify that you can configure RAID5 arrays on the LSI SAS               |  |  |  |  |
|               | 3108                                                                       |  |  |  |  |
| Prerequisites | The server is powered on, and the hard disks are detected.                 |  |  |  |  |
| Procedure     | 1. Power on the server and press Ctrl+R at POST. The screen                |  |  |  |  |
|               | for configuring the LSI SAS 3108 controller card is                        |  |  |  |  |
|               | displayed(This is in legacy mode; UEFI mode needs to be                    |  |  |  |  |
|               | configured in the BIOS, see the product user manual for                    |  |  |  |  |
|               | details).                                                                  |  |  |  |  |
|               | 2. Select "SAS3108 BIOS Configuration Utility"                             |  |  |  |  |
|               | 3. Press F2 and select Create Virtual Drive from the pop-up                |  |  |  |  |
|               | list.                                                                      |  |  |  |  |
|               | 4. Press Enter in the RAID Level area box, and select the                  |  |  |  |  |
|               | RAID level as RAID 5 by using $\uparrow$ and $\downarrow$ .                |  |  |  |  |
|               | 5. Press " $\downarrow$ " to move the cursor to the "Drives" area, press " |  |  |  |  |
|               | $\uparrow$ " and " $\downarrow$ " to move the cursor, and press "Enter" to |  |  |  |  |
|               | select the hard disk to be added to the RAID group.                        |  |  |  |  |
|               | 6. Press " $\downarrow$ " to move the cursor to the "Basic Settings" area. |  |  |  |  |
|               | Move the cursor to the "Size" area and set the RAID                        |  |  |  |  |
|               | capacity as required.                                                      |  |  |  |  |

|                 |     | When not set, the system uses the maximum capacity                             |
|-----------------|-----|--------------------------------------------------------------------------------|
|                 |     | supported by the current RAID as the default value of                          |
|                 |     | "Size".                                                                        |
|                 | 7.  | Move the cursor to the "Name" area and set the RAID                            |
|                 |     | name.                                                                          |
|                 | 8.  | Select Advanced and press Enter to open the advanced                           |
|                 |     | RAID attribute setting interface, and set advanced RAID                        |
|                 |     | attribute parameters as required.                                              |
|                 |     | Press " $\uparrow$ " and " $\downarrow$ " to move the cursor and press "Enter" |
|                 |     | to select "Initialize".                                                        |
|                 |     | When this option is selected, the initialization operation is                  |
|                 |     | automatically performed when the RAID is created.                              |
|                 | 9.  | Click OK in the pop-up advanced dialog box.                                    |
|                 | 10. | On the returned Create New VD screen, select OK and                            |
|                 |     | press Enter. The initialization confirmation dialog box                        |
|                 |     | appears.                                                                       |
|                 | 11. | Click "OK" in the pop-up initialization confirmation                           |
|                 |     | dialog box to start the initialization.                                        |
|                 | 12. | In the returned CU main interface, press " $\rightarrow$ " to expand           |
|                 |     | the folding information to view the detailed configuration.                    |
|                 | 13. | Press "ESC". A confirmation dialog box is displayed.                           |
|                 | 14. | Select "OK" and press "Enter".                                                 |
|                 | 15. | Exit the CU configuration interface and prompt to restart                      |
|                 |     | the system. Restart the server.                                                |
| Expected result | RAI | D5 arrays properties are configured successfully.                              |
| Description     | Non | e                                                                              |

## **5** r

## Network Port PXE

### 5.1.1 Network Port PXE

#### Table 5-1 Network Port PXE

| Item            | Content                                                     |  |  |  |  |
|-----------------|-------------------------------------------------------------|--|--|--|--|
| Objective       | To verify that LOM ports on the server support PXE.         |  |  |  |  |
| Prerequisites   | 1. The server is powered on.                                |  |  |  |  |
|                 | 2. The Dynamic Host Configuration Protocol (DHCP) server    |  |  |  |  |
|                 | is configured properly.                                     |  |  |  |  |
|                 | 3. The installation server is configured properly           |  |  |  |  |
|                 | 4. The DHCP server and installation server are connected to |  |  |  |  |
|                 | NIC1 on the server over the network.                        |  |  |  |  |
| Procedure       | Power on the server and wait until it starts.               |  |  |  |  |
|                 | Press F12 on the first BIOS screen.                         |  |  |  |  |
| Expected result | The server starts over PXE.                                 |  |  |  |  |
|                 | An IP address is obtained for the server.                   |  |  |  |  |
|                 | The server starts to install an OS over the network.        |  |  |  |  |
| Description     | None                                                        |  |  |  |  |

Note:

(1) Before acceptance, the system should be properly installed, and the software and hardware debugging should pass, and the system can run normally.

(2) The acceptance project should be confirmed by relevant personnel of both Inspur and the user.

(3) During the acceptance and preliminary inspection tests, the personnel of both parties shall perform strict tests against relevant standards. Some index parameters have been

tested when leaving the factory. When acceptance is limited, the conditions may be random or exempt.

Statement:

During the actual acceptance test, the acceptance is subject to the contract requirements and the agreement between the two parties. This manual is for reference only.

## **6** Customer Acceptance Sign-off Sheet

| Test Category                                   | Test Item                                                       | Test Sub-item                        | Result |       |      |
|-------------------------------------------------|-----------------------------------------------------------------|--------------------------------------|--------|-------|------|
|                                                 | Packaging                                                       | Packaging                            | □Pass  | □Fail | □N/A |
|                                                 | Chassis                                                         | Chassis Structure                    | □Pass  | □Fail | □N/A |
|                                                 | PSUs                                                            | PSUs                                 | □Pass  | □Fail | □N/A |
|                                                 |                                                                 | PSU Hot Swap Function                | □Pass  | □Fail | □N/A |
|                                                 |                                                                 | PSU Backup Function                  | □Pass  | □Fail | □N/A |
| Hardware Test                                   | Hardware Detection                                              | Hardware Detection                   | □Pass  | □Fail | □N/A |
|                                                 | Hard Disk Controllers                                           | RAID Controller Card<br>LSI SAS 3008 | □Pass  | □Fail | □N/A |
|                                                 |                                                                 | RAID Controller Card<br>LSI SAS 3108 | □Pass  | □Fail | □N/A |
|                                                 | Alarm, Firmware<br>Version, and<br>Hardware Status<br>Detection | Alarm Detection                      | □Pass  | □Fail | □N/A |
|                                                 |                                                                 | Hardware Detection                   | □Pass  | □Fail | □N/A |
| Remarks:                                        |                                                                 |                                      |        |       |      |
|                                                 |                                                                 |                                      |        |       |      |
|                                                 |                                                                 |                                      |        |       |      |
| Inspur Representative: Customer Representative: |                                                                 |                                      |        |       |      |
| Date:                                           |                                                                 | Date:                                |        |       |      |

| Test Category | Test Item     | Test Sub-item                    | Result |       |      |
|---------------|---------------|----------------------------------|--------|-------|------|
| CMC Test      | Web Interface | Web Interface Login              | □Pass  | □Fail | □N/A |
|               |               | Power-On and<br>Power-Off on the | □Pass  | □Fail | □N/A |

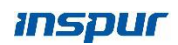

| Test Category  | Test Item | Test Sub-item                               | Result           |
|----------------|-----------|---------------------------------------------|------------------|
|                |           | WebUI                                       |                  |
|                |           | IP Address<br>Configuration on the<br>WebUI | □Pass □Fail □N/A |
|                |           | Firmware Upgrade on the WebUI               | □Pass □Fail □N/A |
|                |           | System Logs on the<br>WebUI                 | □Pass □Fail □N/A |
| Remarks:       |           |                                             |                  |
|                |           |                                             |                  |
|                |           |                                             |                  |
| Inspur Represe | entative: | Customer R                                  | epresentative:   |
| Date:          |           | Date:                                       |                  |

| Test Category          | Test Item     | Test Sub-item                               |         | Resul | t    |
|------------------------|---------------|---------------------------------------------|---------|-------|------|
| BMC Test               | Web Interface | Web Interface Login                         | □Pass   | □Fail | □N/A |
|                        |               | Power-On and<br>Power-Off on the WebUI      | □Pass   | □Fail | □N/A |
|                        |               | UID Indicator on the<br>WebUI               | □Pass   | □Fail | □N/A |
|                        |               | Remote KVM on the WebUI                     | □Pass   | □Fail | □N/A |
|                        |               | IP Address<br>Configuration on the<br>WebUI | □Pass   | □Fail | □N/A |
|                        |               | Firmware Upgrade on the WebUI               | □Pass   | □Fail | □N/A |
|                        |               | System Logs on the<br>WebUI                 | □Pass   | □Fail | □N/A |
|                        |               | System Logs on the<br>WebUI                 | □Pass   | □Fail | □N/A |
|                        |               | User Management<br>Function on the WebUI    | □Pass   | □Fail | □N/A |
| Remarks:               |               |                                             |         |       |      |
|                        |               |                                             |         |       |      |
|                        |               |                                             |         |       |      |
| Inspur Representative: |               | Customer Representative:                    |         |       |      |
| Date:                  |               | Date:                                       | <u></u> |       |      |

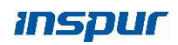

| Test Category                | Test Item         | Test Sub-item                                  | Result           |
|------------------------------|-------------------|------------------------------------------------|------------------|
| Hard Disk Controller<br>Test | Configuring RAID1 | Configuring RAID1<br>Arrays on LSI SAS 3008    | □Pass □Fail □N/A |
|                              | Configuring RAID5 | Configuring RAID5<br>Arrays on LSI SAS<br>3108 | □Pass □Fail □N/A |
| Remarks:                     |                   |                                                |                  |
|                              |                   |                                                |                  |
|                              |                   |                                                |                  |
|                              |                   |                                                |                  |
| Inspur Representative:       |                   | Customer Representative:                       |                  |
| Date:                        | Date:             |                                                |                  |

| Test Category          | Test Item        | Test Sub-item    | Result           |
|------------------------|------------------|------------------|------------------|
| Network Port Test      | Network Port PXE | Network Port PXE | □Pass □Fail □N/A |
| Remarks:               |                  |                  |                  |
| Inspur Representative: |                  | Customer R       | epresentative:   |
| Date:                  |                  | Date:            |                  |

| Final Sign-off                                                                                                    |                          |  |  |
|----------------------------------------------------------------------------------------------------|--------------------------|--|--|
| Conclusion: Totally 22 items are covered in this acceptance test, in which passed, failed, and were not applicable. |                          |  |  |
| Inspur Representative:                                                                                              | Customer Representative: |  |  |
| Date:                                                                                                    | Date:                    |  |  |